## (VRT 2009)

. اب<mark>تدا بر روي CD ر</mark>است <mark>کل</mark>یك میکنیم و گزینه OPENرا انتخاب میکنیم .

2 پوشه *CRACK ر*ا انتخاب کرده و بر روي هارد (مثلا *Desktop*) کپي ميکنيم.

. فايل *CRACK .exe* را از روي *Desktop* اجرا ميكنيم .

<u>4</u> رمز داده شده توسط فروشگاه را با حروف بزرگ و بدون فاصله وارد میکنیم .

5 بعد از وارد کردن رمز پوشه دیگري به نام CRACK ایجاد میشود که شامل دو فایل vrtwin.Exe و readme.txt

. حالا از داخل *CD* فایل <u>Setup.exe</u> را اجرا میکنیم .

<u>^</u>\*

7 در قسمتي از Serial که از ما Serial را مي خواهد وارد فايل readme.txt شده و در گزينه اول آن شماره سريال14 کارکتري را کپي کرده و در قسمت serial قسمت Setupوارد

میکنیم و گزینه <u>NEXT</u> را انتخاب میکنیم .

ECA بعد از انجام Setup و دادن ادرس براي نصب <sup>،</sup> فايل vrtwin.Exe را در مسير نصب و در پوشه ECA کې ميکنيم تا برنامه قابل اجرا باشد .

اش\_\_\_\_\*

**نیکتیمه**: باید توجه داشته باشید که در صورت اجرا نکردن مورد <mark>8</mark> برنامه قابل اجرا نمیباشد.

و فصلحة ر